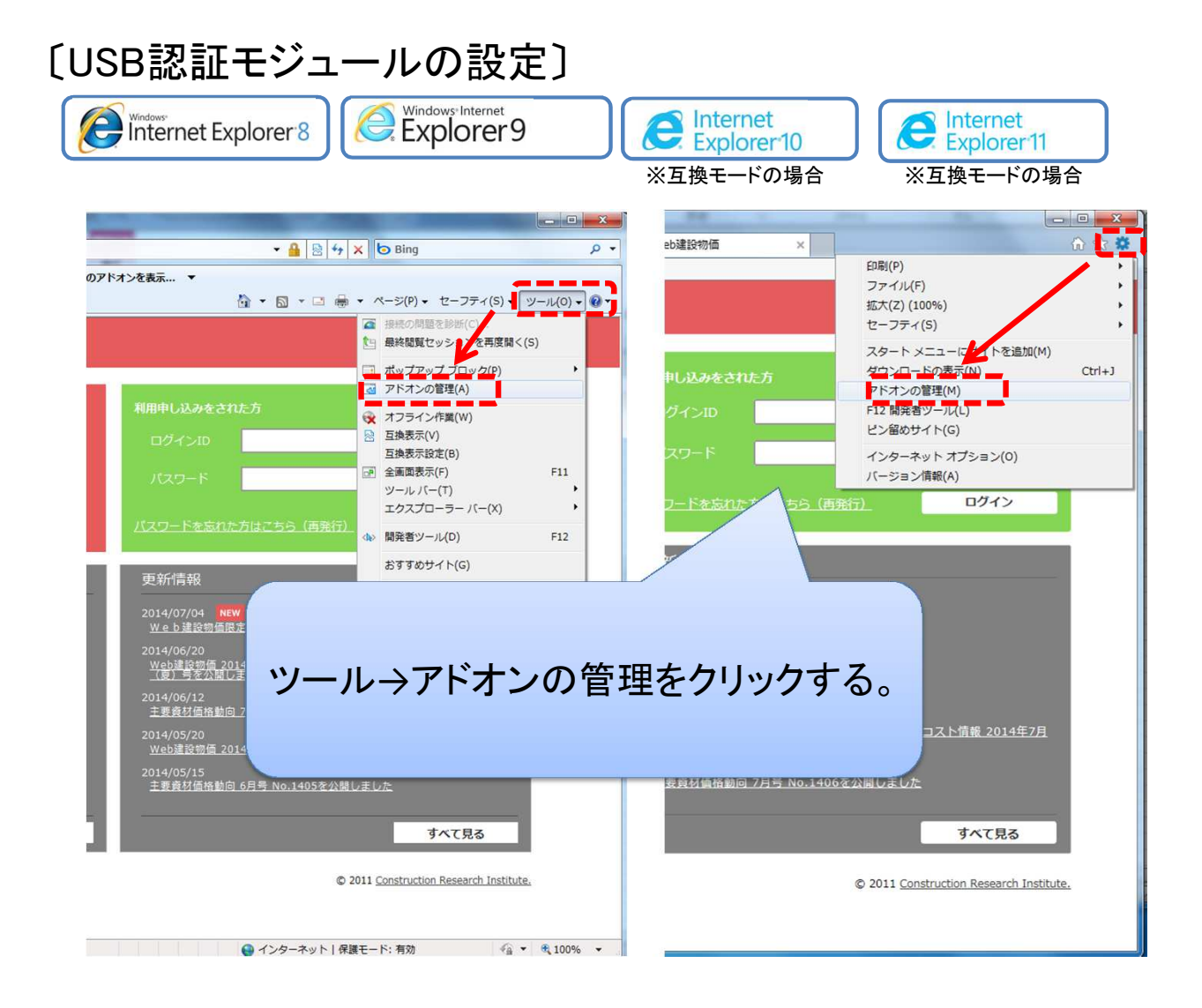

| アドオンの管理                                                              |                                                        |                         |     | ×      |
|----------------------------------------------------------------------|--------------------------------------------------------|-------------------------|-----|--------|
| Internet Explorer アドオンの表                                             | え と 管理                                                 |                         |     |        |
| アドオンの種類<br>酸 ツール バーと拡<br>夕 検索プロバイダー<br>図 アクセラレータ(<br>④ InPrivate フィ) | すべてのフ                                                  | アドオンに変更                 | する。 |        |
|                                                                      | He Check Helper                                        | Hewlett-Packard Company | 無効  |        |
| まつ<br>すべてのアドオン<br>・                                                  | Microsoft Corporation<br>Groove Folder Synchronization | Microsoft Corporation   | 無効  |        |
| すべてのアドオン<br>現在読み込まれているアドオン<br>許可なしに実行<br>ダウンロード済みコントロール              |                                                        | <b>र</b> .              |     |        |
| 追加のツール バーと拡張機能を検索(<br>ツール バーと拡張機能の詳細(N)                              | <u>E</u> )                                             |                         |     | 閉じる(L) |

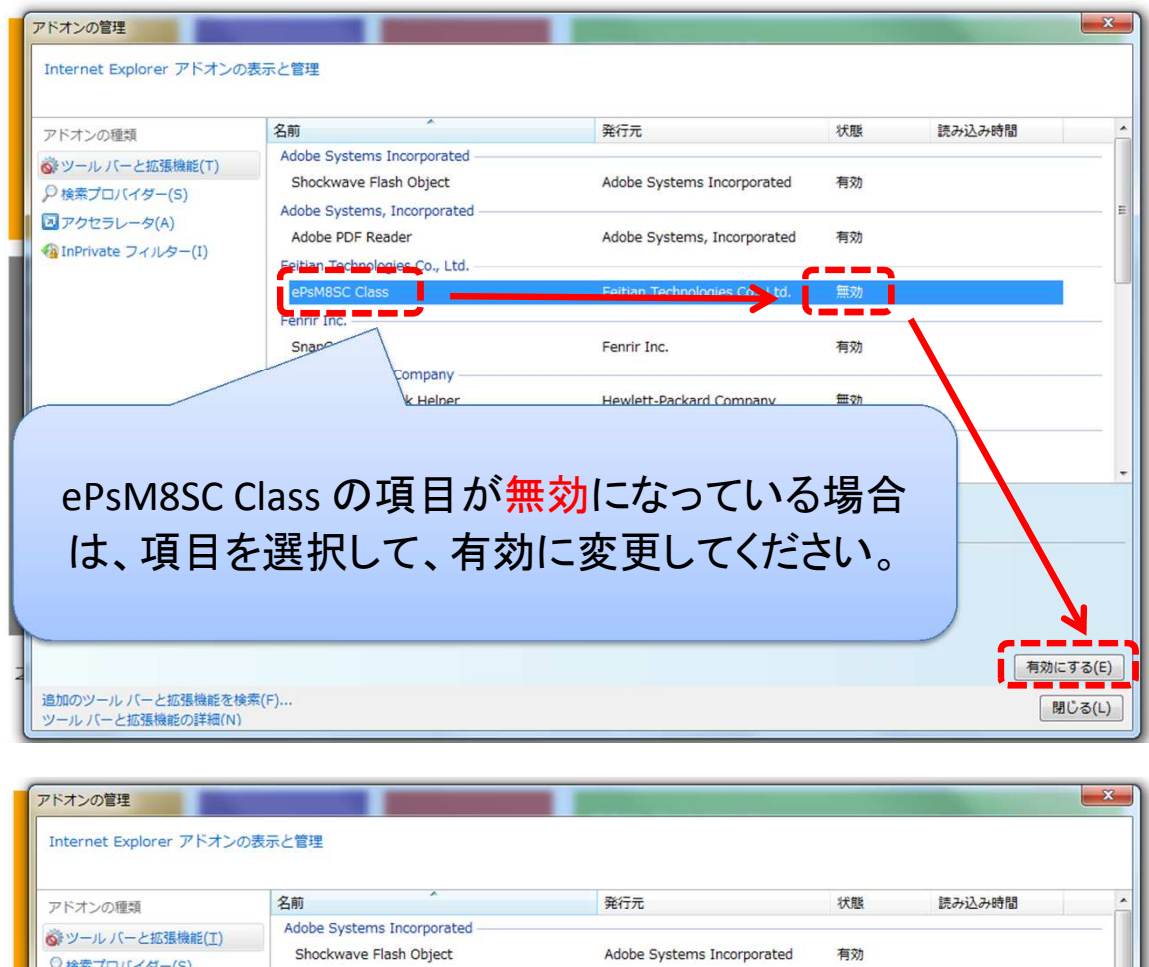

| アイションの知識実現                                             | -Clan                                                                             | 961376                                        | 17(169) | DC072207031BJ | - |
|--------------------------------------------------------|-----------------------------------------------------------------------------------|-----------------------------------------------|---------|---------------|---|
| ☆ ツール バーと拡張機能( <u>T</u> )     シ 検索プロバイダー( <u>S</u> )   | Adobe Systems Incorporated<br>Shockwave Flash Object                              | Adobe Systems Incorporated                    | 有効      |               |   |
| ☑ アクセラレータ( <u>Å</u> )<br>◆ InPrivate フィルター( <u>1</u> ) | Adobe Systems, Incorporated<br>Adobe PDF Reader<br>Feitian Technologies Co., Ltd. | Adobe Systems, Incorporated                   | 有効      |               |   |
|                                                        | EPSMBSC Class Fenrir I Company                                                    | Feitian Technologies Co., Ltd.<br>Fenrir Inc. | 有効      |               | _ |
| 有効に変れ                                                  | っていることを確<br>い。                                                                    | 電認して、閉じて                                      | くださ     |               |   |
|                                                        |                                                                                   |                                               |         |               |   |

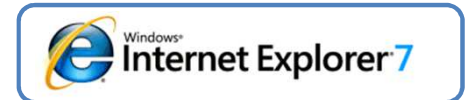

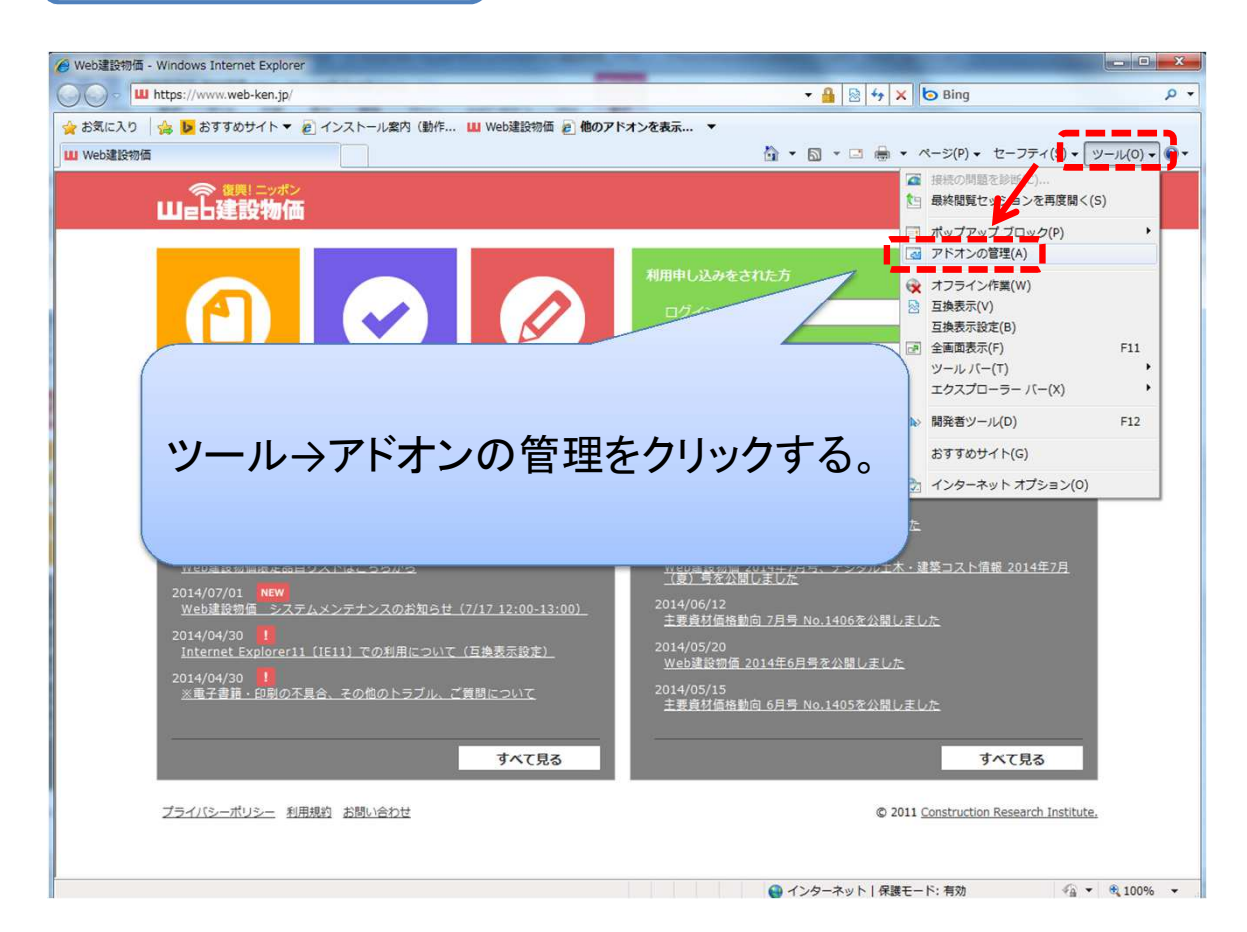

| アドオンの管理                               |                                                                                                    |                                           |                                 |                                   |                | x |
|---------------------------------------|----------------------------------------------------------------------------------------------------|-------------------------------------------|---------------------------------|-----------------------------------|----------------|---|
| 않고 말                                  | パュータにインストールされて<br>によっては正しく機能しなくり                                                                                                    | いるアドオンを表示して<br>ふる可能性があります。                | 管理できます。ア                        | ドオンを無効にし                          | たり削除したりすると、Web | ĸ |
| 表示(0): 現7                             | 王 Internet Explorer で読                                                                                                    | み込まれているアドオン                               | •                               |                                   |                |   |
| 名前 别加                                 | rnet Explorer で使用され<br>E Internet Explorer で読。<br>J <u>なしで実行されるアドオン</u>                                                                                                    | たアドオン<br>み込まれているアドオン                      | દ                               | E A                               | 鯂              | - |
| 無効 (5)                                | コートされた ActiveX コ                                                                                                    | ノトロール (32-ビット)                            |                                 |                                   |                |   |
| SePsM8SC Cla                          | ss Feitia                                                                                                    | ologies Co                                | ., Ltd. 無效                      | <u>л</u> А                        | ctiveX コントロール  | = |
| Shockwave                             | Flash Object                                                                                                    | ems Incorpo                               | orated 無效                       | 为 A                               | activeX コントロール | - |
| CBandEnable                           | and a start of the start of the | mant Incornor                             | ated ##3                        | <del>h</del> –                    | ゴラウザムルパーオブ     | 2 |
| 「現在                                   | Internet E                                                                                                    | xplorer C                                 | 読みど                             | しまれて                              | ている            | - |
| アドオン」を選択する。                           |                                                                                                    |                                           |                                 |                                   |                |   |
| アドオン名を上でク<br>は [無効] をクリック             | リックしてから、 [有効] また<br>してください。                                                                                                    | <ul><li>○ 有効(E)</li><li>● 無効(D)</li></ul> | 削除する Act<br>を上でクリック<br>クリックしてくだ | tiveX コントロー川<br>してから、 頂刂除]<br>さい。 | レ<br>を 削除(L)   |   |
| <u>Internet Explorer の</u><br>アドオンの詳細 | ための新しいアドオンをダウ                                                                                                    | ンロードします                                   |                                 |                                   | ОК             |   |

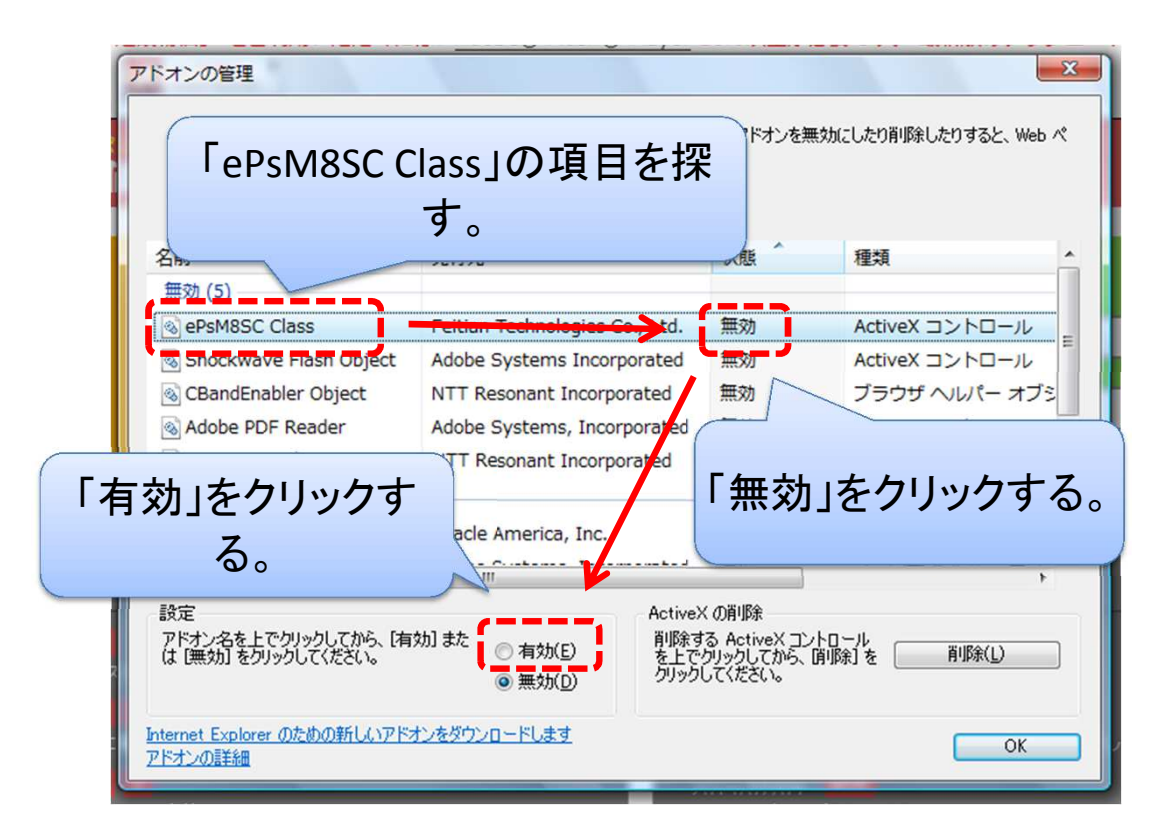

## X アドオンの管理 コンピュータにインストールされているアドオンを表示して管理できます。アドオンを無効にしたり削除したりすると、Web ペ ージによっては正しく機能しなくなる可能性があります。 ¢= 「ePsM8SC Class」が有効になったこ 種類 とを確認して、OKをクリックする。 ActiveX コントロール ブラウザ ヘルパー オブシ ActiveX コントロール Adobe PDF Reader Adobe Systems, 無効 S gooスティック NTT Resonant Incorporate 無効 ツールバー 有効 (10) ePsM8SC Class Feitian Technologies Co., Ltd. ActiveX コントロール 有効 Deployment Toolkit Oracle America, Inc. 有効 ActiveX コントロール Adda Contains Toronoonabad ActiveX の削除 設定 削除する ActiveX コントロール を上でクリックしてから、削除1を クリックしてください。 アドオン名を上でクリックしてから、[有効]また は [無効]をクリックしてください。 有効(E) **训除(L)** ◎ 無効(D) Internet Explorer のための新しいアドオンをダウンロードします アドオンの詳細